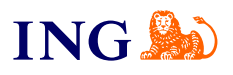

ING Business. More opportunities. How to check and update address and contact data?

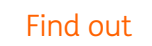

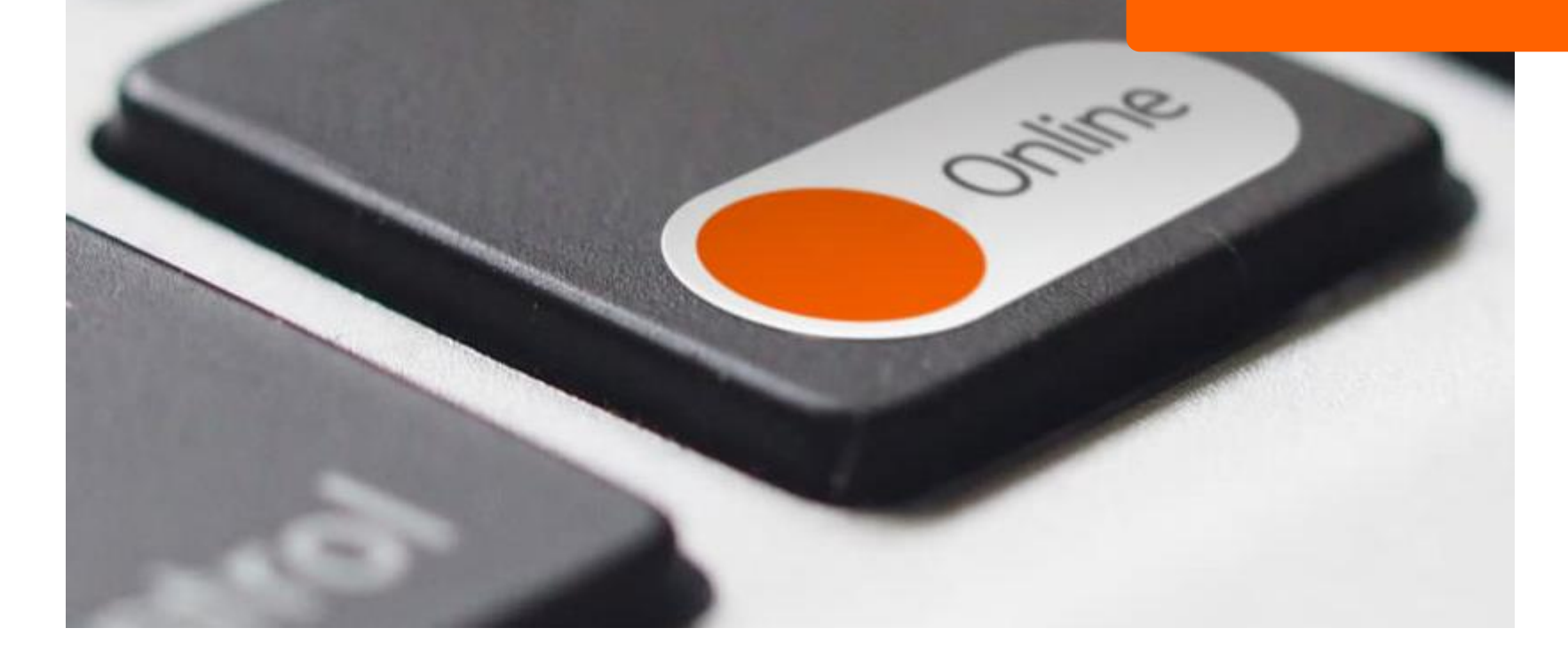

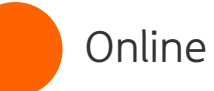

2

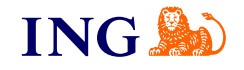

## Before you begin

→ To check or update address and contact data in the system, you need to have access to the Administration and Tools module.

| Przelewy                          | Wnioski Rachunki | Historia Produkty                          |   |                                   | Dokumenty i w | iadomości         | 🔅 Administracja i Narzę |
|-----------------------------------|------------------|--------------------------------------------|---|-----------------------------------|---------------|-------------------|-------------------------|
| Twój ekra                         | n główny         |                                            |   |                                   |               |                   | Administracja 🗲         |
| Zlecenia wy                       | magające uwa     | gi                                         |   |                                   |               |                   | Import/Eksport          |
| Wprowadzone<br>z ostatnich 30 dni |                  | W trakcie akceptacji<br>z ostatnich 30 dni |   | Do wysłania<br>z ostatnich 30 dni |               | Odrzu<br>z ostatn | Bazy danych             |
|                                   | 14               |                                            | 0 |                                   | 1             |                   | -                       |

Go to the Main Menu and select Administration and Tools, and then Administration.

ING 🌺 🛛 ING Business 💽 PL I EN Pozostało:04:49 KORPORACJA BARBARA Wyloguj 🔥 n Przelewy i Wnioski Rachunki Historia Produkty Dokumenty i wiadomości 🌼 Administracja i Narzędzia Administracja Moje ustawienia i uprawnienia Moje ustawienia i uprawnienia PSD 2 - open banking Ustawienia Schematy akceptacii do rachunków Schematy akceptacji do wniosków Nazwisko i imie Nazwisko i imie Onólne (Renrezentaria klienta) Sortowanie w tabelach ostatnie operacie na dole (rosnaco Edycja uprawnień użytkownika Zarzadzanie użytkownikami ostatnie operacje u góry (m Zmiana hasta Liczba rekordów w tabelach 10 👻 Zarządzanie grupami Włacz samouczek Ustawienia Dane teleadresowe Domyślny kontekst logowania -Firma Bankowość mobilna Domyślny rachunek firmy • = Historia korzystania z systemu Ustawienia powiadomień

On the left-hand side of the screen, you will see the **Administration** menu. Expand the line **Settings**and sel<del>ect</del> the option **Telephone and address data**.

Online

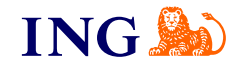

| Przelewy i Wnioski Rachunki       | Historia Produkty                              | Dokumenty i wiadomości                                                                                                    | 🔅 Administracja i N  |
|-----------------------------------|------------------------------------------------|----------------------------------------------------------------------------------------------------|----------------------|
| Administracja                     |                                                |                                                                                                    |                      |
| Moje ustawienia i uprawnienia     | Dana talaadracawa                              |                                                                                                    |                      |
| PSD 2 - open banking              | Darie teleauresowe                             |                                                                                                    |                      |
| Schematy akceptacji do rachunków  | Posiadacz rachunku                             |                                                                                                    |                      |
| Schematy akceptacji do wniosków   |                                                |                                                                                                    |                      |
| Ogólne (Reprezentacja klienta)    | Nazwa / Nazwisko i imię                        | KORPORACIA                                                                                                    |                      |
| Edycja uprawnień użytkownika      | Adres                                          | PLAC TRZECH KRZYŻY                                                                                                    |                      |
| Zarządzanie użytkownikami         |                                                | WARSZAWA 00-499<br>Polska                                                                                                    |                      |
| Zmiana hasta                      |                                                |                                                                                                    |                      |
| Zarządzanie grupami               | Numer klienta (firmy)                          | 2204772876                                                                                                    |                      |
| Ustawienia A<br>Dane teleadresowe | Dane użytkownika                               |                                                                                                    | Zmiana danych adreso |
| Firma                             | Namuirko i imie                                | Natwicko i imia                                                                                                    |                      |
| Bankowość mobilna                 | Nozwisko i i i i ig                            | The state of the state of the s |                      |
| Historia korzystania z systemu    | PESEL                                          | 92*****83                                                                                                    |                      |
| Ustawienia powiadomień            | Telefon kontaktowy                             | XXXXXXXXXXXXXXXXXXXXXXXXXXXXXXXXXXXXXX                                                                                                    |                      |
|                                   | Adres e-mail                                   | barbara@bank.pl                                                                                                    |                      |
|                                   | Data zarejestrowania użytkownika w<br>systemie | 02.02.2017                                                                                                    |                      |
|                                   | Adres korespondencyjny (do koresp              | ondencji dotyczącej systemu ING Business)                                                                                                    |                      |
|                                   | Firma - adresat korespondencji                 | KORPORACIA                                                                                                    |                      |
|                                   | Adres                                          | PUŁAWSKA<br>02-566 WARSZAWA                                                                                                    |                      |
|                                   |                                                |                                                                                                    |                      |

In the telephone and address data, you can check the following details, among other things:

- → the type, number and expiry date of the ID document
- → the last 4 digits of the mobile phone number entered to the system
- → e-mail address
- → mailing address

| Zmiana hasta Num<br>Zurapitrane grupami Dane<br>Dane teleadresowe Firma Nazi | rer Kalenta Ihmy) 2204772876<br>uzytkownika Zmana danych adreso<br>wsko i imię Nazwsko i imię |
|------------------------------------------------------------------------------|-----------------------------------------------------------------------------------------------|
| Address data ch                                                              | nange. •                                                                                      |
| <ul> <li>Zmiana danych a</li> </ul>                                          | adresowych                                                                                    |
| Firma                                                                        | KORPORACJA                                                                                    |
| Adres                                                                        | PLAC TRZECH KRZYŻY WARSZAWA 00-499                                                            |
| Nazwisko i imię                                                              | NAZWISKO IMIĘ                                                                                 |
| PESEL/Nr dokumentu tożsamości                                                | 92122222222                                                                                   |
| Firma - adresat korespondencji                                               | KORPORACJA                                                                                    |
| Ulica                                                                        | PUŁAWSKA                                                                                      |
| Miejscowość                                                                  | WARSZAWA                                                                                      |
| Kod pocztowy                                                                 | 02-566                                                                                        |
| Krai                                                                         | Polska                                                                                        |
| Telefon kontaktowy                                                           | ******5202                                                                                    |
| E conil                                                                      | hadrava Albandu ni                                                                            |
| E-Mail                                                                       |                                                                                               |
|                                                                              |                                                                                               |
|                                                                              | Zatwierdź <                                                                                   |

Enter the correct data and click Approve.•

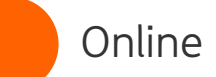

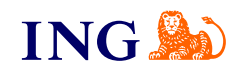

| Adres     PLAC TRZECH KRZYZY WARSZAWA 00-499     Adres     PLAC TRZECH KRZYZY WARSZAWA 00-499       Nazwisko i imię     Nazwisko i imię     Nazwisko i imię       PESEL/Nr dokumentu tożsamości     912222222 |
|----------------------------------------------------------------------------------------------------|
| Nazwisko i imię     Nazwisko i imię     Nazwisko i imię       PESEL/Nr dokumentu tożsamości     9212222222                                                                                                    |
| PESEL/Nr dokumentu tożsamości 92122222222 PESEL/Nr dokumentu tożsamości 92122222222                                                                                                    |
|                                                                                                    |
| Firma - adresat korespondenciji KORPORACJA<br>Firma - adresat korespondenciji KORPORACJA                                                                                                    |
| Ulica PUŁAWSKA Ulica PUŁAWSKA                                                                                                    |
| Miejscowość WARSZAWA Miejscowość WARSZAWA                                                                                                    |
| Kod pocztowy         02-566         Kod pocztowy         02-566                                                                                                    |
| Kraj Polska Kraj Polska                                                                                                    |
| Telefon kontaktowy *****5202 Telefon kontaktowy *****5202                                                                                                    |
| E-mail barbara@bank.pl E-mail barbara@bank.pl                                                                                                    |
| Podpisz i wyślij Podpisz Zapisz Zapisz Podaj kod sms numer: 3 Anuluj kod SMS                                                                                                    |
| Podnicz i wyfii                                                                                                    |

 $\rightarrow$  If the data are correct, click Sign and send.

## () NOTE

 $\rightarrow$  The code is valid for **2 minutes** from the moment it has been generated.

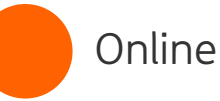

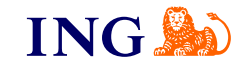

If you did not have a mobile phone number before or you do not have access to the number entered to the system before, the request will need to be confirmed by another system user.

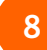

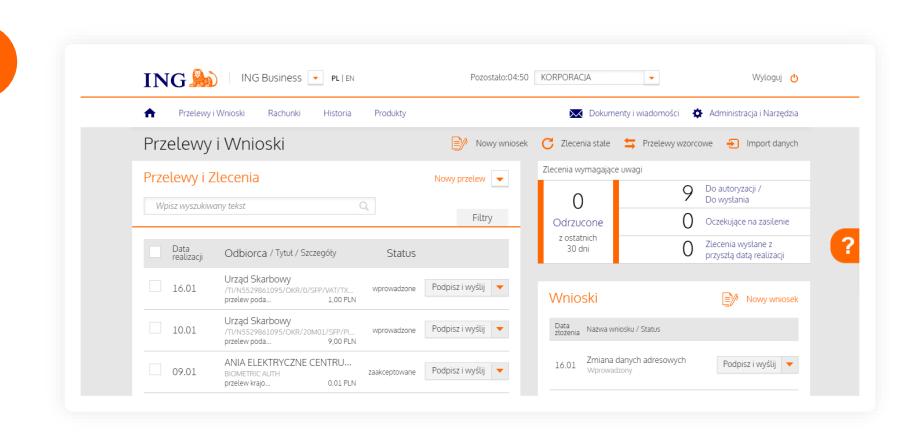

Requests in ING Business are effected by users who have the relevant permissions:

- → if you have such permissions, the request will be completed
- → if you do not have adequate permissions, the request will be added to the list of requests.

You will find it on the screen **Transfers and Requests** in the **Applications** module with the status **introduced** or **pending acceptance**.

## In order to be effected, the request will need to be signed and sent by persons in the approval scheme for requests.

This information is for educational purposes only and it is not an offer within the meaning of the Polish Civil Code. It has been prepared by ING Bank Śląski S.A., a joint stock company with its registered office at ul. Sokolska 34, 40-086 Katowice, entered in the Register of Entrepreneurs of the National Court Register kept by the District Court for Katowice-Wschód in Katowice, Commercial Division No. 8 of the National Court Register, under the number: KRS 000005459, Tax Identification Number (NIP): 634-013-54-75, Statistical Identification Number (REGON): 271514909, share capital of PLN 130,100,000 paid-up in full.

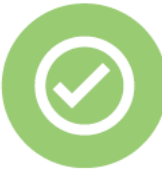

That's all! Now you know how to check whether files for import are correct.

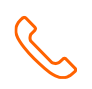

If you have any questions, please call the ING Business Centre:

## 32 357 00 24

or e-mail us at: <u>bc@ing.pl</u>. Our advisors are available on weekdays, Monday to Friday, **8.00 am** to **6.00 pm**.